## DOKÜMAN YÖNETİM SİSTEMİNDE ONAY EVRAKI HAZIRLAMA

## ONAYLAYACAK PERSONEL SEÇİMİ

Onaylayacak personel seçiminde adımları takip ederek İlçe MEM Şube Müdürlerini, İlçe MEM Müdürünü ve Kaymakamı seçim ekranına getirebiliriz.

**1.** Evrak oluşturulup **Onay Listesi Düzenle** butonuna tıkladığımızda aşağıdaki gibi bir ekranla karşılamaktayız.

| MEB ÖZCAN GÜZEL (OKULMUDURU) - Gorevid:1115006 - (1061699 / ARIZLI KILIÇKAVA ILKOKULU MÜ | JDÜRLÜĞÜ] - 19/04/2017 09:43                                                                                                    |                                              | – 0 ×                                                   |
|------------------------------------------------------------------------------------------|----------------------------------------------------------------------------------------------------|----------------------------------------------|---------------------------------------------------------|
| Giden Evrak Islemleri Sorgular Kisisel Islemler                                          |                                                                                                    |                                              |                                                         |
| 🚳 🎆 🐮 🙊 Güvenli Çıkış 🕪                                                                  |                                                                                                    |                                              |                                                         |
| İş Listesi Giden Evrak Oluşturma ve Akış Başlatma                                        |                                                                                                    |                                              | $\langle \rangle$                                       |
| Giden Evrak Oluşturma ve Akış Başlatma (DYS_ONY_001a)                                    |                                                                                                    |                                              | a 🔀                                                     |
| [ Doküman Seçimi ]                                                                       | (                                                                                                    |                                              |                                                         |
| Gizli Diskten Evrak Seç *Şablon Yazışma                                                  | Viş Adımı Tanımlama                                                                                                    |                                              |                                                         |
| [ Dosya Seçimi ]<br>[ Evrak Hazırlama ]<br>* Evrak Türü<br>* Evrak Tipi<br>* Şablon      | ARIŞI TAİMİMAMA J ARIŞI TAİMİMAMA J ARIŞI TAİMİMA ALIMİMAMA J ARIŞI TAİMİMAMA J ARIŞI TAİMİMAMA J  ARIŞI TA | Onaylayacaklar                               | ilen Dosya(lar)<br>Kaldır<br>Kullanılacak Adres Bilgisi |
| * <u>D</u> etaylar                                                                       |                                                                                                    |                                              | Hazrta                                                  |
| [İş Akışı Düzenleme]                                                                     |                                                                                                    | - Riving (Kernet)                            |                                                         |
| Onaylayacaklar                                                                           |                                                                                                    |                                              |                                                         |
| Akış Şablonu Adı                                                                         | On:<br><u>S</u> orgula Kayalet                                                                                                    | ay Listesi Düzenle<br>Güncelle H Sil Temizle |                                                         |
| Eyrakı Kaydet Not Girişi Evrakı (                                                        | Onaya S <u>u</u> n <mark>B</mark> elge Göster/Düzenle                                                                                                    | <u>P</u> DF Önizleme                         | <u>K</u> apat                                           |
|                                                                                          |                                                                                                    |                                              | db                                                      |
| 📒 🔎 [[]] 🙋 T.C. Millî Eğitim Baka 🌀 🍃 🍅                                                  | 🅌 MEB ÖZCAN GÜZEL 🛛 🔊 Adsız - Paint                                                                                                    |                                              | へ い) <i>候</i> 同 TUR 09:42                               |

## 2. Ekranda işaretli Dış Birim butonuna tıklıyoruz.

| MEB ÖZCAN GÜZEL (OKULMUDURU) - Gorevid: 1115006 - (1061699 / ARIZLI KILIÇKAVA ILKOKULU MÜ | DDRLDGD] - 19/04/2017 09:43        |                      | – Ø ×                      |
|-------------------------------------------------------------------------------------------|------------------------------------|----------------------|----------------------------|
| Giden Evrak Islemleri Sorgular Kisisel Islemler                                           |                                    |                      |                            |
| 🚳 🎆 🗮 🙊 Güvenli Çıkış <b> -</b> >                                                         |                                    |                      |                            |
| İş Listesi Giden Evrak Oluşturma ve Akış Başlatma                                         |                                    |                      | < >                        |
| 👙 Giden Evrak Oluşturma ve Akış Başlatma (DYS_ONY_001a)                                   |                                    |                      |                            |
| [ Doküman Seçimi ]                                                                        | 6                                  |                      |                            |
| Gizli Diskten Evrak Seç *Şablon Yazışma                                                   | <b>Vis Adimi Tanimlama</b>         |                      | 7                          |
| [Dosya Seçimi]                                                                            | ARIZLI KILIÇKAYA İLKOKULU MÜDÜRLÜ( | Onaylayacaklar       | ;ilen Dosya(lar)           |
|                                                                                           | T 🤰 ÖZCAN GÜZEL                    |                      |                            |
|                                                                                           |                                    |                      | Kaldır                     |
| [ Evrak Hazırlama ]                                                                       |                                    |                      |                            |
| * Evrak Türü                                                                              |                                    |                      | Kullanılacak Adres Bilgisi |
| * Evrak Tipi                                                                              |                                    |                      |                            |
| * Sabion                                                                                  |                                    |                      |                            |
|                                                                                           |                                    |                      |                            |
| * Detaylar                                                                                |                                    |                      | Hazirla                    |
|                                                                                           |                                    |                      |                            |
| [ Iş Akışı Düzenleme ]                                                                    |                                    | Birim Kanat          |                            |
| Onaylayacaklar                                                                            |                                    | Billin Kapat         |                            |
|                                                                                           |                                    |                      |                            |
|                                                                                           |                                    |                      |                            |
|                                                                                           | Ona                                | v Listesi Düzenle    |                            |
| Akış Şablonu Adı                                                                          | <u>S</u> orgula Ka <u>s</u>        | Güncelle Sil Temizle |                            |
| Evrala Kavdet Not Girisi                                                                  |                                    | PDE Önizleme         | [ Vanat                    |
|                                                                                           |                                    |                      |                            |
|                                                                                           |                                    |                      |                            |
| 🛨 🔎 [[]] 🙋 T.C. Millî Eğitim Baka 🌀 🍛 🤴                                                   | 🕌 MEB ÖZCAN GÜZEL 🔊 Adsız - Paint  |                      | へ 🗤 🌈 🗊 TUR 09:42          |

## 3. Adımları sırasıyla takip ederek bir sonraki bir sonraki şekle geçiyoruz.

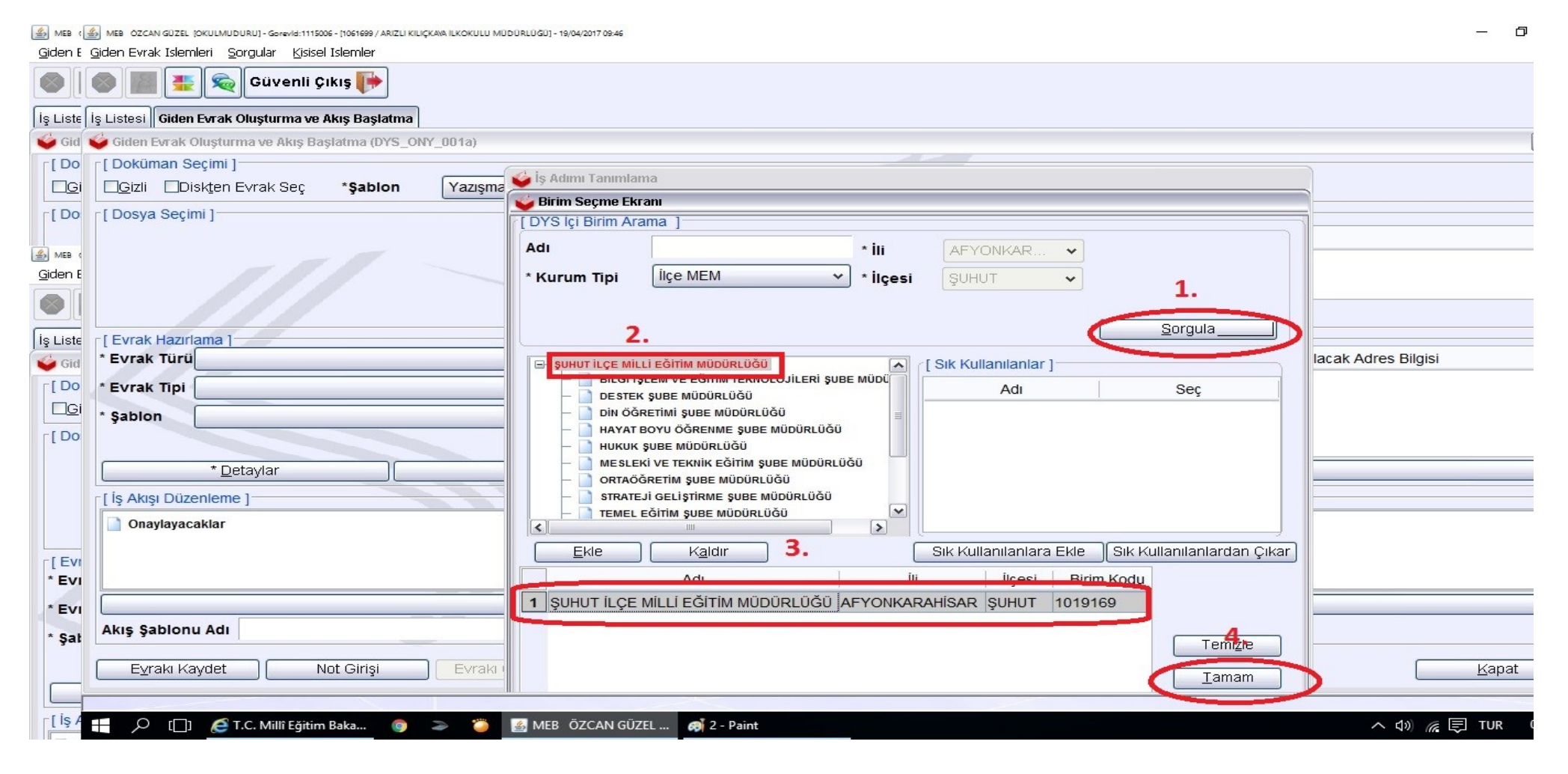

4. Yukarıdaki adımları eksiksiz yaptığımızda aşağıda görüldüğü gibi evrak Onay Listesi ile karşılaşıyoruz,

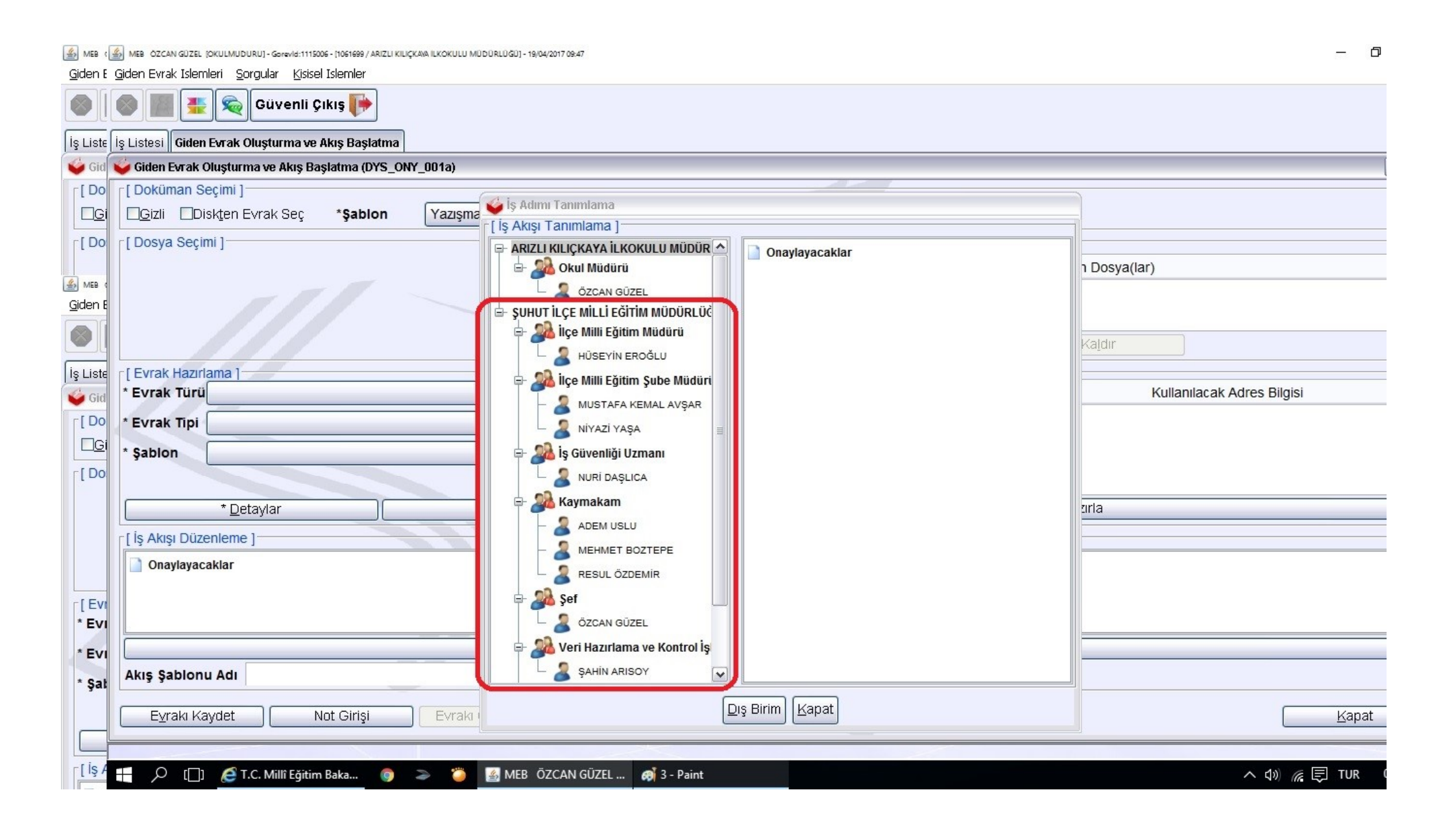

**5.** Onay Listesinde görünen isimleri sürükleyerek aşağıda görüldüğü gibi **Onaylayacaklar** bölümüne getirip **Kapat** butonuna tıklayarak Onay Listesi penceresini kapatıyoruz.

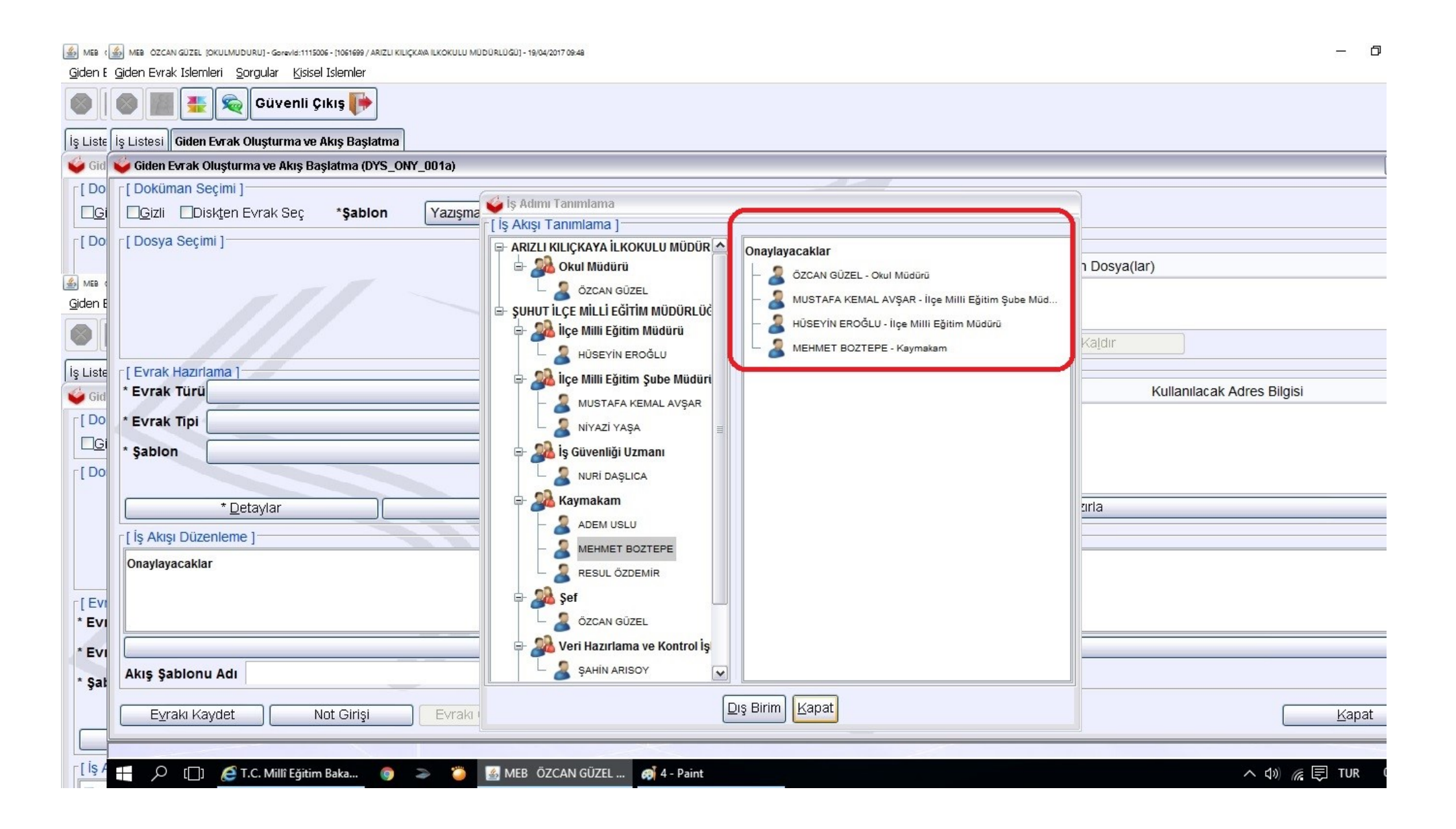

**6.** Yukarıdaki adımları eksiksiz yaptıktan sonra aşağıda görüldüğü gibi onaylayacaklar listesine İlçe MEM personellerini ve Kaymakamı ekleyerek onay evrakı oluşturabiliyoruz.

| 🔊 MEB ÖZCAN GÜZEL [OKULMUDURU] - Gərevid:1115006 - [1061699 / ARIZLI KILIÇKANA ILKOKULU MÜDÜRLÜĞÜ] - 19/04/2017 09:49 |                                                        | – 0 ×     |
|----------------------------------------------------------------------------------------------------|--------------------------------------------------------|-----------|
|                                                                                                    |                                                        |           |
| 🚳 🌆 🏪 📚 Güvenli Çıkış 🬗                                                                                               |                                                        |           |
| İş Listesi Giden Evrak Oluşturma ve Akış Başlatma                                                                     |                                                        | <>        |
| 🧉 Giden Evrak Oluşturma ve Akış Başlatma (DYS_ONY_001a)                                                               |                                                        | BX        |
| [ Doküman Seçimi ]                                                                                                    |                                                        |           |
| ☐ ☐ Gizli ☐ Diskten Evrak Seç *Şablon Yazışma ✓ Kelime                                                                | işlemciyi Aç                                           |           |
| [ Dosya Seçimi ]                                                                                                    |                                                        |           |
| D <u>o</u> sya Seç                                                                                                    | Son Dosya Seçilen Dosya(lar)                           |           |
|                                                                                                    |                                                        |           |
|                                                                                                    |                                                        |           |
|                                                                                                    | Kaldır                                                 |           |
| [ Evrak Hazırlama ]                                                                                                   |                                                        |           |
| * Evrak Türü                                                                                                    | Dağıtım Yapılacak Birim Adı Kullanılacak Adres Bilgisi |           |
| * Evrak Tipi                                                                                                    |                                                        |           |
| * Sabion                                                                                                    |                                                        |           |
| ğunion -                                                                                                    |                                                        |           |
|                                                                                                    |                                                        |           |
|                                                                                                    | Dagitim Listesi <u>H</u> azina                         |           |
| [ İş Akışı Düzenleme ]                                                                                                |                                                        |           |
| — 🤰 MUSTAFA KEMAL AVŞAR - İlçe Milli Eğitim Şube Müd                                                                  |                                                        |           |
| — 🤰 HÜSEYİN EROĞLU - İlçe Milli Eğitim Müdürü                                                                         |                                                        |           |
| - 🌡 MEHMET BOZTEPE - Kaymakam                                                                                         |                                                        | ~         |
|                                                                                                    | Onay Listesi Düzenle                                   |           |
| Akış Şablonu Adı                                                                                                    | Kaydet Gün <u>c</u> elle Sil Temi <u>z</u> le          |           |
|                                                                                                    |                                                        |           |
| Evraki Kaydet Not Girişi Evraki Onaya Sun Belge Göster/I                                                              | Düzenle DF Onizleme                                    | Kapat     |
|                                                                                                    |                                                        | -0-       |
| 👫 🔎 [[]] 🧟 T.C. Millî Eğitim Baka 🎯 🍃 遾 🎴 MEB ÖZCAN GÜZEL 🤿 5                                                         | 5 - Paint へ (4) 底 同                                    | TUR 09:48 |